Dear ScienceDirect User,

This is a quick guide on how to register with the registration ID and password you have received from the librarian/administrator of your organization's ScienceDirect account. Registration with your registration code will associate your user profile (either existing or newly created) to your organization's ScienceDirect access account.

# Please, read through this document and carefully follow the steps to ensure that your registration is successful.

To get started, you will need to visit the ScienceDirect Registration Page. Please, follow this URL: <u>https://www.sciencedirect.com/science/register</u>

### Step 1: Registration ID Redemption

Below you will see a screenshot of the Registration Screen, this is the page where above link takes you.

Here you will be asked to enter your Registration ID and Password you received from your librarian. *Please see the image below:* 

**Registration ID** field: xxxxxxxx [here you enter your registration ID] **Registration Password** field: xxxxxxx [here registration password is filled in]

### **ScienceDirect**

Home | Publications | Search | My settings | My alerts

### **Registration ID Redemption**

Registration IDs allow you to associate your ScienceDirect Username with a new organization and thus access ScienceDirect features and content to which that organization has entitlements. As a first step, please enter your Registration ID and Registration password below, then click the **Continue** button.

Note: Adding an association with a new organization will not override or remove associations with existing organizations.

| Registration ID:       |  |  |
|------------------------|--|--|
| Registration Password: |  |  |
| Continue               |  |  |

<u>Please note:</u> These entry fields are case sensitive, so please always double-check that you entered the correct character strings of ID and password.

Please ensure that you do not cut-and-paste the Registration ID or Password as this is known to generate extra characters and spaces and the user-system will not be able to identify the code.

Additionally, please ensure you leave no extra space or gap after either the ID or Password for the same reason. Concerning the Registration Password field, **please** *type* in your password instead of **copy-pasting**.

After entering your registration code and password, click on the "Continue" button.

### Step 2: Registration ID Association

## Option 1: If you have an existing ScienceDirect user-profile, or have a login to one of Elsevier online products\*

The next step will allow you to associate an existing ScienceDirect user profile or an Elsevier product user profile to the account of your organization, if you have a login already. *Please, see the image below:* 

### **ScienceDirect**

| Home   Publications   Search   My settings   My alerts                                                                                                    |                                                                                                    |                                                                        |  |  |
|----------------------------------------------------------------------------------------------------|----------------------------------------------------------------------------------------------------|------------------------------------------------------------------------|--|--|
| Registration ID Association                                                                                                    |                                                                                                    |                                                                        |  |  |
| Login using your ScienceDirect credentials<br>This registration ID allows you to associate with<br>your account<br>To continue with the redemption process using<br>your existing ScienceDirect Username, please login<br>below. | OpenAthens login<br>Login via your institution<br>Other institution login<br>Remote access activation<br>Click here to activate | If you do not yet have a ScienceDirect Username, you may Register Now. |  |  |
| Username:<br>Password:                                                                                                    | Option 1: if you<br>have an existing<br>username                                                                                | Option 2: if you are a<br>new ScienceDirect<br>user                    |  |  |

<u>Please Note</u>: Adding an existing user-profile to this new subscription means you only have one username and password to access multiple account subscriptions and affiliations on ScienceDirect and multiple other Elsevier products\*. Therefore you are less likely to forget it and can carry on using just the one user-name from then on.

If you have any doubts at this step of the registration association process, please click on '**Cancel**'. This will terminate the process and the registration code you attempted to register with will remain available. *Please contact the E-Helpdesk if you need help.* 

### Option 2: If you are a new user in ScienceDirect and to other Elsevier online products.

If you do not have a login at ScienceDirect yet, you can continue to the registration screen where you can create a new user profile. *Please, see image below:* 

| ScienceDirect                                                                                                    |                                                                                                    |               |  |  |
|----------------------------------------------------------------------------------------------------|----------------------------------------------------------------------------------------------------|---------------|--|--|
| Registration ID Association                                                                                                    |                                                                                                    |               |  |  |
| Login using your ScienceDirect credentials This registration ID allows you to associate with Julius 2011). To continue with the redemption process using your existing ScienceDirect Username, please login below. Username: Password: Remember me | OpenAthens login<br>Login via your institution<br>Other institution login<br>Remote access activation<br>Click here to activate | Register Now. |  |  |
| Login   Cancel<br>Forgotten username or password?                                                                                                    |                                                                                                    |               |  |  |

Here you will be asked to fill out a form. As part of your user profile you will be prompted to define your individual and unique password.

You can now enter ScienceDirect by clicking the "Login" button at the bottom of the screen.

To access ScienceDirect in any later instances, please visit the following URL: <u>http://www.sciencedirect.com</u>

Enter your existing (or newly registered) ScienceDirect User Name and Password at the top right hand side of the screen. Look for the "Login" link. *Please see image below:-*

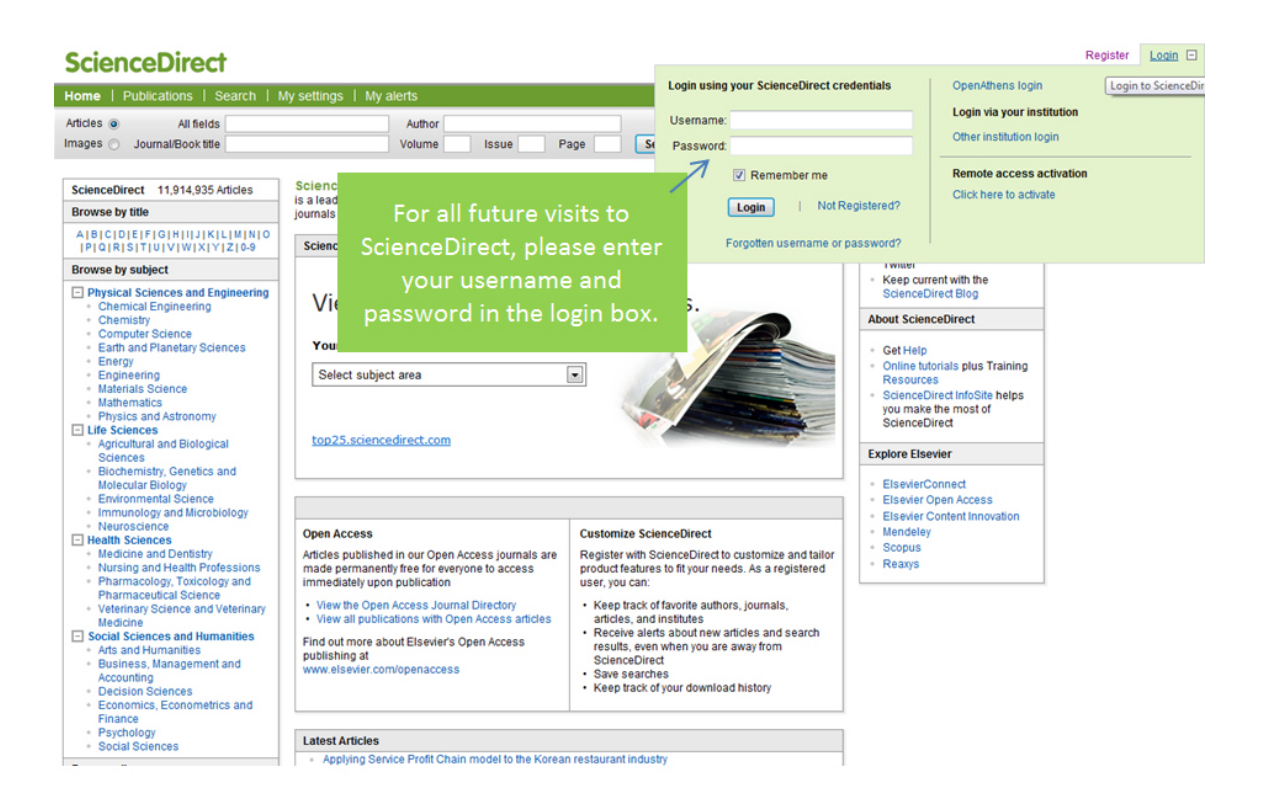

# <u>Please note:</u> There is no need to ever re-visit the Registration Page again. The Registration Code and ID, once redeemed, cannot ever be re-used.

If you encounter problems entering the site, obtaining access to the subscriber area or if you have any other technical queries, please contact the E-helpdesk by telephone, e-mail or use the Contact Us form on ScienceDirect. You can find this form by clicking on the Contact Us link at the bottom of any ScienceDirect page.

If you have any questions or a problem with your Registration ID, please contact your local e-Helpdesk.

#### For contact details, please go to: http://elsevier.com/wps/find/contact.cws home/regional

\*Products supported: Scopus, Brain Navigator, Hazmat navigator, Scival Funding, Scival Strata, Scival Spotlight, Clinical Key, Geofacets, Reaxys, Target Insights, Pathway Studio, Engineering Village, Elsevier Biofuel, Embase